STEP 0 はじめに

- ・2024年3月31日でSRPは終了し「東北大学 Single Sign-On(SSO)」に生まれ変わります.
- ・学務情報システムやISTU/DC, Microsoft365などのサービスを利用することができます.
- ・事前にDCMailを利用できるようにしておいてください.以下の順番で設定を進めるとスムーズです.
  - 1. 東北大ID確認ページでアカウントを確認 (「東北大ID確認ページについて」を参照)
  - 2. DCMail へのログインと利用設定(「DCMailクイックガイド」を参照)
  - 3. 東北大学 Single Sign-On へのログイン (本ガイドを参照)
  - 4. Microsoft365へのログイン (「Microsoft365クイックガイド」を参照)

#### ... STEP 1 アカウントの確認

・学部新入生及び大学院新入生(4月入学4/1~4/30 及び 10月入学10/1~10/31、左の期間以降は在学生と同じです) 東北大 ID 確認ページで東北大 ID と東北大 ID パスワードを確認してください.

\*入学時の配布資料(東北大 ID 確認ページについて)にアクセス方法が記載されています.

| <b>東北大学</b>                                     | 東北大学 TOHOKU UNIVERSITY                                                                 |              |
|-------------------------------------------------|----------------------------------------------------------------------------------------|--------------|
| 東北大ID確認ページ<br>Confirmation page of Tobokudai ID | 東北大ID確認ページ<br>Confirmation page of To                                                  | hokudai ID   |
|                                                 | 市北大田を始めたするユーザー部時情報は下記のようにな<br>いた ver subartistics information including related to its | D C4210 et d |
| ED (第544375852)<br>ampowery ID (80 a12345       | 各世的、アスパントや利用数の目は「キャー年に月に日でん<br>Shert data for each type of 10 Gell v., Nr. 3           | 10J¥.        |
| 27-ř                                            | R. A.                                                                                  | 7508 0780    |
| Land the France State                           | ₩₩₩₩<br>Madeat ID                                                                      |              |
|                                                 |                                                                                        |              |
|                                                 | 東北大ID<br>Tohokudal ID                                                                  | 51 12321918  |
|                                                 | 真北大IDバスワード<br>Tubuluutu ID Personal                                                    | 2000 C.M.    |

### ・科目履修生及び聴講生等

本学から配布された東北大 ID 通知書で東北大 ID と東北大 ID パスワードを確認してください.

・在学生

東北大 ID・東北大 ID パスワードを忘れてしまった場合は,所属学部・研究科の教務系係にご連絡ください(これまでと同じです).

### ... STEP 2 DCMailへのログインと利用設定

自宅など,大学の外のネットワークから東北大学 SSO にアクセスする際に必要です. \*入学時の配布資料 (DCMail クイックガイド) に設定方法などが記載されています.

| Google<br>ログイン<br>Gmail に映画                                    | = M Gmail  | Q メールを検索 |
|----------------------------------------------------------------|------------|----------|
|                                                                | ▲ 作成       | □ - C :  |
| メールアドレスまたは電話番号<br>メールアドレスを忘れた場合                                |            |          |
| ご自分のパソコンでない場合は、グストモードを使用<br>して歩公開でログインしてください。<br>ダストモードの使い方の評価 | □ 受信トレイ 46 |          |
|                                                                | ★ スター付き    |          |
| アカウントを作成 次へ                                                    | ▲ スヌーズ中    |          |
|                                                                | ▶ 送信済み     |          |
| 日本語 マ ヘルプ プライパシー 増約                                            | き書不 🎴      |          |

# 東北大学 Single Sign-On

2024年03月14日版

クイックガイド

### ... STEP 3.1 SSOへのアクセス

東北大学 Web サイト (https://www.tohoku.ac.jp) > 在学生の方へ > 学生ポータル または直接アクセス (https://slink.secioss.com/user/index.php?tenant=auth.tohoku.ac.jp)

|     | 東北大学<br>Torous Accelery<br>Single Sign-On |  |
|-----|-------------------------------------------|--|
| 東北ガ | ログイン<br>ND                                |  |
|     | ログイン                                      |  |

①東北大 ID と東北大 ID パスワードを入力して, ログインします.

STEP 3.2 ワンタイムパスワード (学外からアクセスする場合)

ワンタイムパスワードが追加要求された場合は,以下の手順に従ってください.

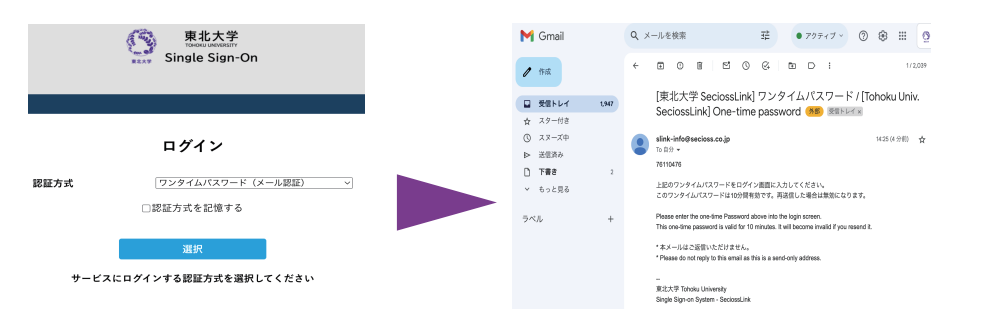

②「ワンタイムパスワード (メール認証)」を選択すると, DCMail に ワンタイムパスワードが届きます.

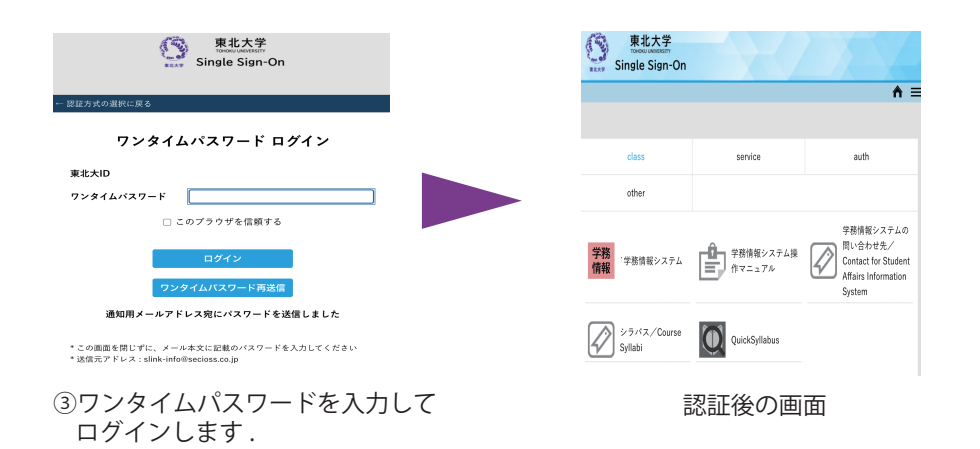

# STEP X ワンタイムパスワードが届かない場合

・DCMail で転送設定を行った場合,メールの転送先でワンタイムパスワードが記載された メールが迷惑メールに分類されることがあります.まずは,迷惑メールフォルダを確認して みてください.

・「@secioss.co.jp」からのメール受信を明示的に許可することでも対処可能です. 転送先のメールサービスのマニュアル,サポートを参考にご自身で設定をお願いします.

このような設定を難しいと感じる場合は、Google ChromeやGmailアプリで 直接DCMailを利用することを強く推奨します.

ユーザサポート

東北大学生協では, Microsoft365の設定サポートの他, 以下のサポートを受け付けています.

- ・キャンパスWi-Fiサービス (eduroam) の設定サポート
- ・DCMailの設定サポート
- ・セキュリティソフト (WithSecure) の導入サポート

対応時間・場所・連絡先は以下の通りです.

- ・時間:平日11:00~18:00(8~9月および2~3月は11:00~17:00、お盆と年末年始は除く)
- ・場所:新生活サポートセンター(川内北キャンパス厚生会館購買書籍店内)
- ・電話:022-212-9057
- ・メールアドレス:m365\_help@grp.tohoku.ac.jp

## 本リーフレットに関するお問い合わせ

データ駆動科学・AI教育研究センター基盤技術部門

マルチメディア教育研究棟 (川内北) 5階 M507

問い合わせURL:https://www.cds.tohoku.ac.jp/contact.html 解説Webページ:https://www.dc.tohoku.ac.jp/

\*ユーザサポートは大学生協で行います

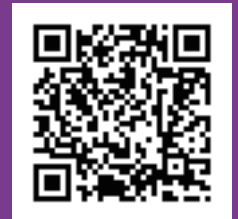